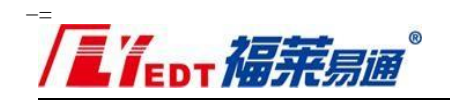

# 青岛市公共资源交易和青岛市政府采购 双网双系统融合操作指南 (政府采购代理机构)

### 青岛市行政审批服务局

青岛福莱易通软件有限公司

2021年 4月

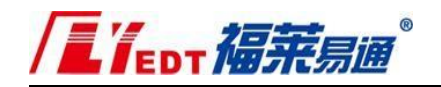

### 目录

| —, | 前 言2            |
|----|-----------------|
| 二、 | 获取项目信息2         |
| 三、 | 制作招标文件、公告发布5    |
| 四、 | 公告变更、开标时间与场地变更5 |
| 五、 | "两网"融合政府采购专家信息  |
| 六、 | 中标公告发布11        |
| 七、 | 重新招标            |

### 一、前 言

青岛市公共资源交易和青岛市政府采购两网两系统的融合, 实 现政府采购项目通过项目编号进行信息共享,在青岛市政府采购一 体化交易管理平台确认采购计划、项目立项、标包内容;在青岛市 公共资源交易平台凭项目编号获取项目信息、编制采购文件和采购 公告。"两网"同步发布公告, "融合"政府采购专家信息,电子 开标及评审信息和中标结果实时回传。

二、获取项目信息

1、登录青岛市公共资源电子交易系统(<u>https://ggzy.qingdao.</u> <u>gov.cn/jy/Index/Index</u>)

注:公开的项目不再使用招标文件编制工具,请登录交易系统和 其他项目类型一样通过项目编号进行省网获取。

点击【项目登记】,弹出【获取项目信息】窗口(图1),输入 项目编号获取财政系统的项目信息(图 2)。

| 是否已采用工具箱制作采购文件                          |    | - • × |
|-----------------------------------------|----|-------|
|                                         |    |       |
| 请输入项目编号<br>注:若为两网融合项目,请在此处填写项目编号,获取项目信息 | 导入 |       |
|                                         |    |       |
|                                         |    |       |
|                                         |    |       |

(图 1)

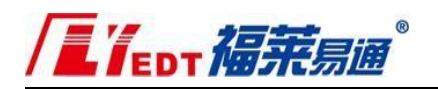

| 项目登记              |                                             |                                                                                                    |                        |                     |      |        |                | - • ×             |
|-------------------|---------------------------------------------|----------------------------------------------------------------------------------------------------|------------------------|---------------------|------|--------|----------------|-------------------|
| ① 项目器             | 記 ② 上传采购文件要件                                |                                                                                                    |                        |                     |      |        |                | ^                 |
| 项目名称。             | 请输入项目名称                                     |                                                                                                    |                        |                     |      | 项目编号 * |                |                   |
| 招标组织形式 *          | ==请选择== *                                   | 行政区划。                                                                                                    | ==请选择==                |                     | *    | 专业类别 🗕 | ==请选择==        | *                 |
| 資格审查方式 •          | ==请选择== *                                   | 采购方式                                                                                                    | ==请选择==                |                     | •    | 资金来源。  | ==请选择==        | •                 |
| 出资比例 *            | 自勞%、财政%                                     | 路勘时间                                                                                                    |                        |                     | 111  | 路勘地点   |                |                   |
|                   |                                             |                                                                                                    |                        |                     |      |        |                |                   |
|                   |                                             |                                                                                                    |                        |                     |      |        |                |                   |
|                   | 刷新列表                                        | 新增采购人                                                                                                    | 编辑采购人                  | 删除采购人               |      |        |                |                   |
|                   |                                             | 采购人                                                                                                    | 联系人                    | 联系方式                |      | 地址     |                |                   |
|                   | 没有找到您要的相关数据                                 |                                                                                                    |                        |                     |      |        |                |                   |
| 梁阳人 *             |                                             |                                                                                                    |                        |                     |      |        |                |                   |
| marx -            |                                             |                                                                                                    |                        |                     |      |        |                |                   |
|                   |                                             |                                                                                                    |                        |                     |      |        |                |                   |
|                   |                                             |                                                                                                    |                        |                     |      |        |                |                   |
| 采购代理名称。           | 青岛橿葉島遷软件有限公司1                               | 统一信用代码。                                                                                                    | 91370202733490916T     |                     |      | 电子信箱   | 123@flyedt.com |                   |
| 联系人 •             | <b>2</b>                                    | 电活                                                                                                    | 1381111111             |                     |      | 传真     |                |                   |
| 邮政编码              | 266000                                      | 地址                                                                                                    | 山东青岛                   |                     |      |        |                |                   |
|                   |                                             |                                                                                                    | -                      |                     |      |        |                |                   |
|                   |                                             |                                                                                                    |                        |                     |      |        |                |                   |
|                   | 刷新分包                                        | 新增分包                                                                                                    | 编辑分包                   | 删除分包                |      |        |                |                   |
|                   | 分包名称                                        | 分包内容                                                                                                    |                        | 分包类别                | 报价单位 |        | 最高限价           | 采购预算              |
|                   | 没有找到您要的相关数据                                 |                                                                                                    |                        |                     |      |        |                |                   |
|                   |                                             |                                                                                                    |                        |                     |      |        |                |                   |
| 分包信息 *            |                                             |                                                                                                    |                        |                     |      |        |                |                   |
|                   |                                             |                                                                                                    |                        |                     |      |        |                |                   |
|                   |                                             |                                                                                                    |                        |                     |      |        |                |                   |
|                   |                                             |                                                                                                    |                        |                     |      |        |                |                   |
| 日本公司工具统。          | 工业用工具建制的                                    |                                                                                                    |                        |                     |      |        | 日本小人田十年日       |                   |
| 盘留米用 <u>工具</u> 相• | 小米用上具種制作                                    | •                                                                                                    |                        | 第第九九九<br>■二治(1234== | •    |        | 是習近要重大來目       | ==19234==         |
| <b>卖</b> 代书扫描件 *  |                                             | and a state of the state of the |                        | <u>直有</u> .         | E19  |        | 是否平台信用         | <b>T *</b>        |
| 请上传后端名为:          | zip .rar ./z .png .jpg .jpeg .bmp .pdf,文件大小 | Y住OM以内町文件,多张塑片请注缩后上传。                                                                                                    |                        |                     |      |        |                |                   |
|                   |                                             |                                                                                                    |                        |                     |      |        |                | 下——步上传采购文件要件 取消 ▼ |
|                   | m m 波 1 贝/ 共4贝 (M)                          | 30 🔽 松英男 91 亲记录,显示演 1 亲 - 演 30                                                                                                    | 亲,登阔耗时 1912 <b>运</b> 权 |                     |      |        |                |                   |
| <                 |                                             |                                                                                                    |                        |                     |      |        |                | >                 |

(图 2)

注: 先在青岛市政府采购一体化交易管理平台确认采购计划、 项目立项、 分包内容后, 方可通过项目编号获取项目信息。

如出现(图3)提示,说明在财政系统未完成分包内容,必须先完成 财政系统分包信息后再获取项目信息。

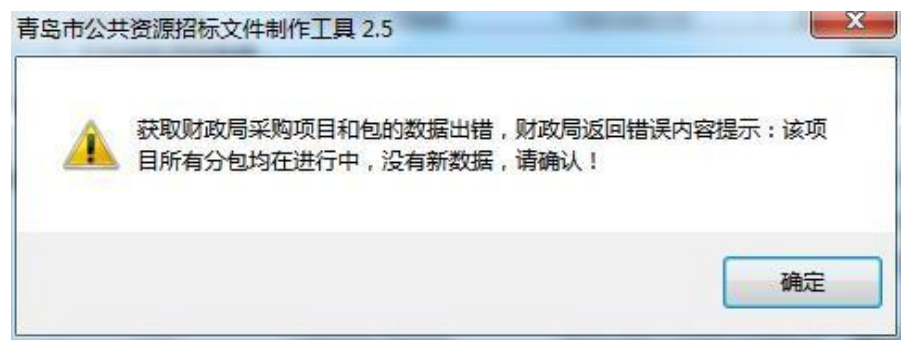

(图 3)

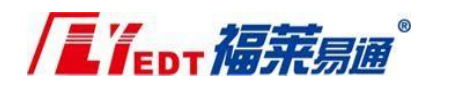

2、需要在公共资源继续补充或者修改的内容

(1) 采购人信息

通过项目编号获取项目信息中的采购人信息为财政系统数据,如 采购人信息有误,可直接右键编辑修改或将采购人信息右键删除, 重新添加(图4)。

| 采购人信息     |  |       | —    | × |
|-----------|--|-------|------|---|
| 采购人名称*    |  |       |      |   |
| 地址 *      |  |       |      |   |
| 统一信用代码    |  |       |      |   |
| 联系人 *     |  |       |      |   |
| 联系方式 *    |  |       |      |   |
|           |  |       |      |   |
|           |  |       |      |   |
| □ 海江并关闭索口 |  | 70.11 | 2427 |   |
| ⊻ 哺以开大均囡凵 |  | 備认    |      |   |

(图 4)

注:为保证之后项目获取采购人信息的准确性,建议联系采购人登 录财政系统更新。

(2) 分包信息

补充最高限价、确认<u>投标报价的单位</u>、分包内容、供应商产 生方式、确定中标人方式及数量(图 5)。

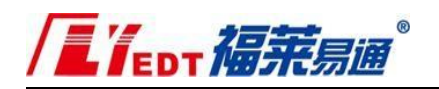

| 分包信息     |         |         |   | -  | - 🗆 × ] |
|----------|---------|---------|---|----|---------|
| 分包编号*    | 1       |         |   |    |         |
| 分包名称*    |         |         |   |    |         |
| 预算价 *    | 0       | 最高限价(元) | 0 |    |         |
| 投标报价的单位* | 元 •     |         |   |    |         |
| 分包内容 *   |         |         |   |    |         |
| 类别 *     | ==请选择== |         |   |    | -       |
| 供应商产生方式* | ==请选择== |         |   |    | -       |
|          |         |         |   |    |         |
| ☑ 确认并关闭  | 窗口      |         |   | 确认 | 关闭      |
|          |         |         |   |    |         |

(图 5)

三、制作招标文件、公告发布

招标文件的编制和公告发布均在青岛市公共资源交易信息平台 中进行操作。公告发布后,系统自动将采购公告和采购文件(pdf文件) 同步至财政系统。

注:采购公告会先在青岛政府采购网上发布,5 分钟后在青岛公共资源交易网上发布。

四、公告变更、开标时间与场地变更

1、公告变更

公告变更包括变更内容、评分办法变更。

代理机构登录项目交易平台【招标业务】-【公告变更】,选 中需要变更的项目,点击右上角的【变更公告】(图 6)。

注:此功能不能用于开标时间与场地变更。

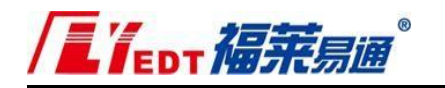

|           | 2   | 项目登记     | ⇒ 公告変更×       |      |        |              |           |            |      | 1.5 7.5% | ATAG |
|-----------|-----|----------|---------------|------|--------|--------------|-----------|------------|------|----------|------|
| 新业务       | -   | 场地预约     |               |      |        |              |           |            |      |          |      |
| ₽         | ⊞   | 公告发布     |               | C    | 查询     |              |           |            |      | ②変更公     | (音   |
| ·<br>评标业务 | 101 | ****     |               | 采购方式 | 招标组织形式 | 招标类别         | 采购单位      | 操作时间 🖗     | 公告状态 |          |      |
|           | -   | a manage | 18-01         | 公开招标 | 集中采购   | 货物类(含药品集中采购) | 書島市教育局    | 2017-10-18 | 已发布  |          |      |
| (1)       | =   | 公告变更     | :具箱           | 公开招标 | 集中采购   | 货物类(含药晶集中采购) | 青岛市李沧区民政局 | 2017-10-18 | 已发布  |          |      |
| 示后业务      | 1   | 公告终止     | 1018-003      | 公开招标 | 果中采购   | 货物类(含药品集中采购) | 青岛市李沧区民政局 | 2017-10-18 | 已发布  |          |      |
| -         |     |          | 1018-02       | 公开招标 | 集中采购   | 货物类(含药品集中采购) | 青岛市李沧区民政局 | 2017-10-18 | 已发布  |          |      |
|           | 5   | 政府采购丰值   | 板1018-03      | 公开招标 | 集中采购   | 货物类(含药品集中采购) | 春岛市李沧区民政局 | 2017-10-18 | 已发布  |          |      |
| 电子档案      | 6   | 政府采购丰权   | 板ceshi-1018   | 公开招标 | 集中采购   | 货物类(含药晶集中采购) | 青岛市儿童福利院  | 2017-10-18 | 已发布  |          |      |
| 0         | 7   | 項目201710 | 14            | 公开招标 | 集中采购   | 货物类(含药品集中采购) | 青岛市李沧区民政局 | 2017-10-17 | 已发布  |          |      |
| ×2        | 8   | 政府采购项目   | 测试20171013-14 | 公开招标 | 集中采购   | 货物类(含药品集中采购) | 書島市儿童福利院  | 2017-10-13 | 已发布  |          |      |
| 長疑回复      | 9   | 政府采购cesh | ni-1          | 公开招标 | 集中采购   | 货物类(含药晶集中采购) | 青岛市李沧区民政局 | 2017-10-10 | 已发布  |          |      |

(图 6)

### 2、开标时间与场地变更

已发布公告的项目,因项目延期或开标时间、开标室调整的,操 作步骤如下:

登录项目交易平台【招标业务】-【场地预约】(图7)。

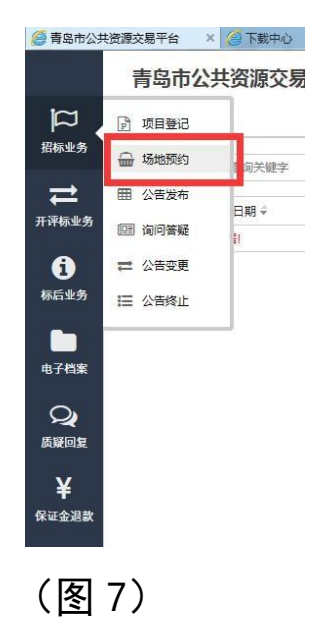

在【已预约】列表选择项目名称,点击【场地变更】(图8)。

|       | S                 | 0.00                                |           | C               |        |      |                     |             |
|-------|-------------------|-------------------------------------|-----------|-----------------|--------|------|---------------------|-------------|
| 青岛市   | <b>5公共资源交易</b>    | <b>平台</b> 您好,山                      | 东中钢招标有限公司 |                 |        |      | <b>谷</b><br>(1)户网:  | し<br>法 安全退け |
| 🖵 欢迎首 | 首页 💮 场地预约×        |                                     |           |                 |        |      |                     |             |
| 项目名称: | 请输入要查询关键字         | 采购单位:                               | 请输入要查询关键字 | O <sub>未預</sub> | 19日預約  | Q 查询 | 场地预约                | 场地变更        |
|       | 项目登记日期 🗘          | 项目名称                                |           | 采购方式            | 招标组织从式 | 招标类别 | 采购单位                | 行政区划        |
| 1 20  | 17-12-18 08:11:00 | 政府采购ceshi-1218                      | 测试        | 公开招标            | 集中采购   | 服务类  | 青岛市李沧区民政局           | 青岛市         |
|       |                   | and the second second second second |           |                 | 0.000  |      | T coutty is and its | +++         |

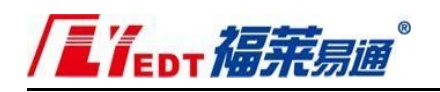

(图 8)

## 选择新的场地及开标时间(图 9),点击确认。

|        | 场地变更                                     | × |
|--------|------------------------------------------|---|
| 项目名称:  | 青岛艺术学校实验实训设备采购项目—CeShi                   |   |
| 原开标场地: | 206                                      |   |
| 原预约时间: | 2017/12/11 9:00:00 到 2017/12/11 12:00:00 |   |
| 场地变更:  |                                          |   |
| 开标场地:  | 请选择 🗸                                    |   |
| 场地规格:  |                                          |   |
| 预约时间:  | Olt Ott Ott                              |   |
| 开始时间:  | 结束时间:                                    |   |
|        | 确认                                       |   |
|        | (图 9)                                    |   |

注:公告变更、开标时间与场地变更在青岛政府采购网上发布, 5 分钟后在青岛公共资源交易网上发布。

五、"两网"融合政府采购专家信息

1、通过项目交易平台【抽专家】业务,选中项目,点击【专家
库抽取项目信息】(图 10)。

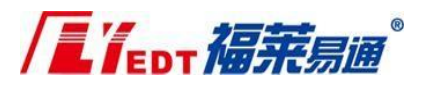

| œ  | 7823 SEER  | 國专家                 |      |           |                   |                                   |                  |            |       |             |              |
|----|------------|---------------------|------|-----------|-------------------|-----------------------------------|------------------|------------|-------|-------------|--------------|
| 项目 | 名称: 请他入开班  | #R9项目各称             | 2、查询 |           |                   |                                   |                  |            | ②刷新列表 | @ 专家库抽取项目信息 | @ 编辑专家库抽取项目信 |
|    | 项目登记日期 +   | 项自名称                |      | 采购方式      | 招标道识形式            | 招标类别                              | 来晚睡位             | 操作时间       |       | ·           |              |
| 1  | 2019-03-15 | 2019年动物疫病防控物资采购项目4  |      | 公开招标      | 美中采购              | 货物关(含药品集中采购)                      | 111              | 2019+03-15 |       |             |              |
| 2  | 2019-03-15 | 2019年动物疫病防控物资采购项目4  |      | 公开招标      | 集中采购              | 货物类(合药品集中采购)                      | 11               | 2019-03-15 |       |             |              |
| 3  | 2019-03-15 | 2019年時時度使防障的需要附近日5  |      |           | 黨中深的              | 修修举(全药品集中采购)                      | 11               | 2019+03-15 |       |             |              |
| 4  | 2019-03-15 | 2019年动物疫病防控物资来购项目5  |      | 公开招标      | 集中采购              | 货物柴(含药品集中采购)                      |                  | 2019-03-15 |       |             |              |
| 5  | 2019-03-08 | 2019年助物疫病防控物资来购项目3  |      | 公开招标      | 集中采购              | 货物柴(含药品集中来购)                      | 22222            | 2019+03+11 |       |             |              |
| 6  | 2019-03-04 | 2019年动物疫病防控物资来购项目3  |      | 公开招标      | 集中采购              | 货物类(含药品集中采购)                      |                  | 2019-03-08 |       |             |              |
| 7  | 2019-03-04 | 2019年助物疫病防控物资来购项目3  |      | 公开招标      | 集中采购              | 货物柴(含药品集中采购)                      | 55551            | 2019-03-04 |       |             |              |
| 8  | 2019-03-04 | 2019年助物疫病防控物资采购项目3  |      | 公开招标      | 集中采购              | 货物类(含药品集中来购)                      |                  | 2019+03-04 |       |             |              |
| 9  | 2019-03-04 | 2019年助物疫病防控物资来购项目3  |      | 公开招标      | 集中采购              | 货物料(含药品集中来购)                      | www              | 2019-03-04 |       |             |              |
| 10 | 2019-03-04 | 2019年助物疫病防控物资采购项目3  |      | 公开招标      | 集中采购              | 货物料(含药品集中采购)                      | 111              | 2019-03-04 |       |             |              |
| 11 | 2019-03-04 | 2019年動物疫病防控物资来购项目1  |      | 公开招标      | 集中来购              | 货物类(含药品集中来购)                      | 111              | 2019-03-04 |       |             |              |
| 12 | 2019-03-04 | 2019年助物疫病的控物资来购项目3  |      | 公开招标      | 集中采购              | 货物类(含药品集中采购)                      | Rif              | 2019-03-04 |       |             |              |
| 13 | 2019-03-04 | 2019年幼幼疫病防控检疫来购项目1  |      | 公开招标      | 集中采购              | 货物类(合约品集中采购)                      | 青岛福意软件有限公司       | 2019-03-04 |       |             |              |
| 14 | 2019-03-01 | 2019年幼幼疫病防控检疫来购项目5  |      | 公开招标      | 集中采购              | 货物类(含药品集中采购)                      | 育岛福意思通识件有限公司     | 2019-03-01 |       |             |              |
| 15 | 2019-03-01 | 2019年动物疫病防控物资采购项目4  |      | 公开招标      | 集中采购              | 货物类(合约品集中采购)                      | 青岛福莱岛通有限公司       | 2019-03-01 |       |             |              |
| 16 | 2019-03-01 | 2019年幼物疫病防控物资来购项目1  |      | 公开招标      | 集中采购              | 货物类(合约品集中采购)                      | 青岛新潮             | 2019-03-01 |       |             |              |
| 17 | 2019-02-28 | 2019年动物疫病防控物资采购项目24 |      | 公开招标      | 美中采购              | 货物类(合药品集中采购)                      | 山东新潮青岛分公司        | 2019-03-04 |       |             |              |
| 18 | 2019-02-28 | 2019年动物疫病防控物资采购项目26 |      | 公开招标      | 集中采购              | 货物类(合药品集中采购)                      | 山东新瀬青岛分公司        | 2019-03-04 |       |             |              |
| 19 | 2019-02-26 | 2019年动物疫病防控物资采购项目   |      | 公开把标      | 集中采购              | 货物类(含药品集中采购)                      | 青岛市城阳区围城小学       | 2019+03-04 |       |             |              |
| 20 | 2018-11-02 | 政府采购阅试20181102      |      | 公开招标      | 美中采购              | 货物类(合药品集中采购)                      | 中国国际贸易促进委员会青岛市分会 | 2018-11-02 |       |             |              |
| 21 | 2018-11-02 | 则试项目车辆              |      | 公开招标      | 集中采购              | 服务类                               | 中共青岛市委力公厅        | 2018+11-02 |       |             |              |
| 22 | 2018-11-02 | 测试项目车辆              |      | 公开把标      | 集中采购              | 服务类                               | 中共青岛市委力公厅        | 2018-11-02 |       |             |              |
| 23 | 2018-11-02 | 倒试项目车辆              |      | 公开把标      | 分散来的              | 服务关                               | 中共青岛市委办公厅        | 2018-11-02 |       |             |              |
| 24 | 2018-10-30 | ceshi单一来源           |      | 单一来源宋昀    | 集中采购              | 服务学                               | 213              | 2018-10-30 |       |             |              |
| 25 | 2018-10-29 | 周武123231            |      | 单一未活来的    | 集中采购              | IEX                               | 213              | 2018-10-29 |       |             |              |
| 26 | 2018-10-29 | 限试11111111111       |      | 公开招标      | 集中采购              | 工程架                               | 213              | 2018-10-29 |       |             |              |
| 27 | 2018-10-29 | 则试工程#2              |      | 公开招标      | 集中来购              | IEX                               | 213              | 2018-10-29 |       |             |              |
| 28 | 2018-10-29 | 面试开发问题1029          |      | 公开招标      | 集中采购              | 工程設                               | 213              | 2018-11-17 |       |             |              |
| 29 | 2018-10-29 | 1231231231          |      | 公开招标      | 集中采购              | 货物袋(含药品集中来购)                      | 青岛职业技术学院         | 2018-10-29 |       |             |              |
| 20 | 2010 10 20 | The second second   |      | () Tranin | and the two sites | (millions ( children and a methy) | 山本教教会ないの         | 2010 10 20 |       |             |              |

(图 10)

2、补充抽取项目信息---提交 请注意项目抽取时的两网数据交互流程(图 11),以避免出现 公告无法发布的问题。

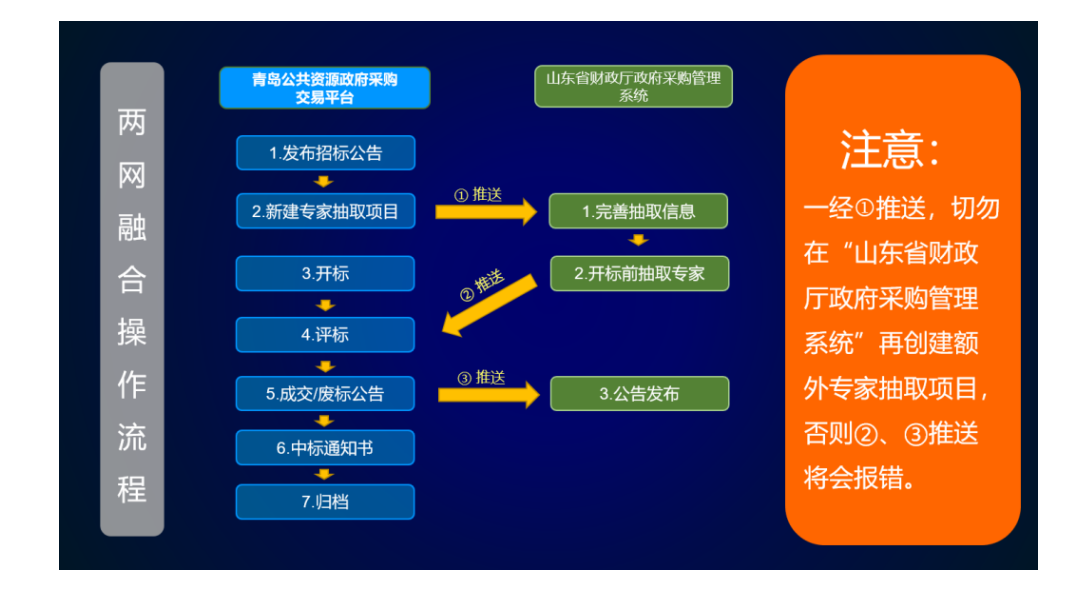

(图 11)

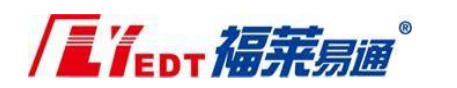

专家抽取项目界面(图12)

| 专家库抽取项目信息                                       |                                                                      | × |
|-------------------------------------------------|----------------------------------------------------------------------|---|
| 1. 基本信息                                         |                                                                      | ^ |
| 省库顷目编号:                                         | 202103042                                                            |   |
| 省库项目名称:                                         | 测试成采云签公开服务类0304                                                      |   |
| 评标时间:                                           | 2021/4/20 18:17:47                                                   |   |
| 评标地点:                                           | 三楼15号开标室                                                             |   |
| 代理机构名称:                                         | 青岛福莱易递软件有限公司1                                                        |   |
| 2 重要信自                                          |                                                                      |   |
|                                                 |                                                                      |   |
| *选择捆取桥段:                                        |                                                                      |   |
|                                                 | 注:此项目若为多标段项目,需要同一批专家评审,需要在此字段选择所<br>有所需标段,否则会导致两网融合专家信息对接失败,请谨慎选择。一旦 |   |
|                                                 | 选择了多个标段,无需再去重复创建所选标段的抽取项目。                                           |   |
| * 省库抽取账号:                                       |                                                                      |   |
|                                                 | 注: 请严格按照省库账号进行录入, 如输入错误会导致融合推送失败                                     |   |
|                                                 |                                                                      |   |
| *专家人数                                           |                                                                      |   |
| * 专家使用单位:                                       |                                                                      |   |
| *递补个数:                                          |                                                                      |   |
|                                                 |                                                                      |   |
| 3. 其他信息                                         |                                                                      | ÷ |
| *项目负责人:                                         |                                                                      |   |
| *项目负责人联系方式:                                     |                                                                      |   |
| *项目预算安排资金(元):                                   |                                                                      |   |
| ********                                        |                                                                      |   |
| - 104X-P10                                      |                                                                      |   |
|                                                 | 提交                                                                   |   |
| 注: 楊衣后奚                                         | 经会自计推送收抽取信息至财政厅。你还需曾受财政系统完成专家抽取工作,开标后专家抽取信息会自计推送到评标区                 |   |
| 2: DEX.010                                      |                                                                      |   |
| 注之: 63/29年9                                     | akuj mikamenyekia, sijidmeniakungiyoyogginajikuna.                   |   |
|                                                 |                                                                      | • |
| (4) 160 (1) (1) (1) (1) (1) (1) (1) (1) (1) (1) |                                                                      |   |

(图 12)

注:提交抽取项目信息后自动推送至财政系统,登录山东省财政厅 政府采购管理系统,补充完善相关信息后,进行抽取专家。开标前无需 对专家信息获取进行任何操作,省网抽取信息会自动同步至交易系 统。

3、项目开标时,专家信息自动推送到评标厅大屏幕和代理确认 专家界面(图 13)。

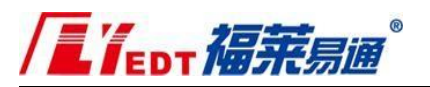

|             |                    |          | 确认      | 评委信息             | 表            |                            |   |             | 省         | 网抽取专家表                     |
|-------------|--------------------|----------|---------|------------------|--------------|----------------------------|---|-------------|-----------|----------------------------|
| 专家姓名        | 专家身份证号             | 单位名称     | 职称      | 是否补录             | 是否采购人代表      | 选择分包                       |   | 操作          | 专家        | 联系方式                       |
| 专家三         | 370222222222222224 | 青岛大学     | 教授      |                  |              | 单价,总价,赛率                   | • | <b>8</b> 14 | 专家三       | 13006526812                |
| 大专家十二       | 370211195001030024 | 22       | 1       |                  |              | 单价,总价,费率                   | • | 論认          | 宋翔宇<br>刘翔 | 13006236813<br>13006676814 |
| 大大专家三       | 370102197007054604 | 青岛北方建筑设计 | ØI      |                  |              | 单价,总价,费率                   | • | 調以          | 王一博       | 13006446815                |
| <b>嶺住</b> : |                    | (唐漢写佛以行者 | 知識中出現的国 | <b>截和其他移种计</b> 有 | 前23篇作(详微社名+1 | 移除快型+移除原因)。)<br>重量 机除气容 余以 |   |             |           |                            |

(图 13)

注: 省网抽取专家表是自动刷新省网最新专家抽取结果,无法参与评标的 专家不会删除,新的补抽专家会逐条累加,代理根据实际情况对评委进行 确认。

注2: 在备注内填写具体的回避和其他移除评委的操作(评委姓名+移除类型+移除原因),例如张三、回避、曾作为投标单位的股东。

注3: 点击确认完毕后,系统会自动生成确认评委信息表和省网抽取专家 表,并自动获取归档。

4、补抽专家:采购项目如需补抽专家,直接在山东省财政厅政府 采购管理系统进行操作,补抽完成后,数据将自动推送至代理确认专家页 面−省网抽取表内。

六、中标公告发布

中标公告发布在青岛市公共资源交易信息平台中进行操作。

中标公告发布后,系统自动将数据同步至财政系统。

注: 中标公告会先在青岛政府采购网上发布, 5 分钟后在青岛公共资源交易网上发布。

七、重新招标

1. 开评标后废标, 重新招标

(1) 发布废标公告

废标公告发布在青岛市公共资源交易信息平台中进行操作, 采购代理登录【项目交易平台】-【标后业务】-【废标公告】, 点 击项目名称-右上角点击【废标公告】(图 14)(图 15),填写 废标原因后点击"发布"按钮,弹出废标公告预览页面,点击"确 认",废标公告发布后,系统自动将数据同步至财政系统。

|               | 青岛市公共       | 共资源交易        | 平台 您好                                                                                                    |          |           |                                         | ž                                                                                                    | 当前角色:采购代理 • | 系統首页 安全道 |
|---------------|-------------|--------------|----------------------------------------------------------------------------------------------------|----------|-----------|-----------------------------------------|----------------------------------------------------------------------------------------------------|-------------|----------|
| $\exists$     | 🖻 项目登记      | 三废标公告×       |                                                                                                    |          |           |                                         |                                                                                                    |             |          |
| aws<br>➡      | 项目名称: 请编    | 认要查询的项目名     | <b>黎</b>                                                                                                    | 查询       |           |                                         |                                                                                                    |             | ☞ 废标公告   |
| 宿标            | 项目          | 目登记日期        | 项目名称                                                                                                    | 采购方式     | 招标组织形式    | 招标类别                                    | 采购单位                                                                                                    | 行政区划        |          |
| . (           |             |              |                                                                                                    |          |           |                                         |                                                                                                    |             |          |
| -             |             |              | The second second second                                                                                                    |          |           | Contraction in the                      |                                                                                                    |             |          |
| 务             | 1           |              |                                                                                                    |          |           |                                         |                                                                                                    |             |          |
|               |             |              |                                                                                                    |          |           |                                         |                                                                                                    |             |          |
| -             |             |              |                                                                                                    | 1.000    |           |                                         |                                                                                                    |             |          |
| -             |             |              |                                                                                                    |          | -         | Concernant and a                        |                                                                                                    |             |          |
|               | ➡ 中标公告变更    |              |                                                                                                    |          |           |                                         |                                                                                                    |             |          |
| 务             |             |              | and the second second sec                                                                                                    | 1000     |           |                                         |                                                                                                    |             |          |
|               |             |              | And the second second                                                                                                    |          | 1000      | 1000                                    | And in case of the local division of the local division of the loc |             |          |
|               | 三 废标公告      | ALC: NOTE: N | and the second second                                                                                                    | 1.000    | 1.000     | State of State of State                 |                                                                                                    |             |          |
| 信息            |             |              | STREET, STREET, STREET,                                                                                                    |          | 1000      |                                         | THE OWNER DESIGNATION.                                                                                                    |             |          |
|               | -           |              | and the second second                                                                                                    | -        | 100       |                                         |                                                                                                    |             |          |
| ÷             |             |              | in the second second second second second second second second second second second second second second second                                                                                                    |          | 1000      |                                         |                                                                                                    | 100 C       |          |
| <del>99</del> |             |              | A CONTRACTOR OF A CONTRACTOR OF A CONTRACTOR OF A CONTRACTOR OF A CONTRACTOR OF A CONTRACTOR OF A CONTRACTOR OF                                                                                                    |          |           | 100000000000000000000000000000000000000 |                                                                                                    | 100         |          |
|               |             |              | A REAL PROPERTY AND A REAL PROPERTY AND A REAL |          |           |                                         |                                                                                                    |             |          |
| 复             |             |              |                                                                                                    |          |           |                                         |                                                                                                    |             |          |
| R             |             |              |                                                                                                    |          |           |                                         |                                                                                                    |             |          |
|               | (m) (m) (新) | 4 页/共4页      | ▶ ₩ 30 ▼ 检索到 106 €                                                                                                    | 彩记录,显示 第 | 91条-第106条 | 6,查询耗时 347 室秒                           |                                                                                                    |             |          |

(图 14)

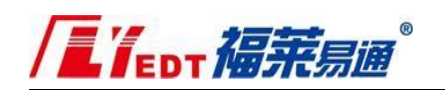

|   | 33 CHA | 招标文件状态 | 废标公示 |
|---|--------|--------|------|
| 1 | 1      | 日上传    | 废标公示 |
|   |        |        |      |
|   |        |        |      |
|   |        |        |      |
|   |        |        |      |
|   |        |        |      |
|   |        |        |      |
|   |        |        |      |
|   |        |        |      |
|   |        |        |      |
|   |        |        |      |
|   |        |        |      |
|   |        |        |      |

(图 15)

(2) 重新招标

采购代理登录【项目交易平台】-【重新招标】,点击项目名称, 右上角点击【标段列表】,勾选需要重新招标的标(包),点击 【重新招标】(图 16),系统将提示【操作成功】。

|          | 青岛市公共资源交易平     | 台您好              |                                           |        | 当前角色: 采购代理 | * 系统首页  | し へ 安全退出 |
|----------|----------------|------------------|-------------------------------------------|--------|------------|---------|----------|
| q        | ⑦ 项目登记 三 废标公告× | ≓ 重新招标×          |                                           |        |            |         |          |
| 招标业务     |                | 标段列表             |                                           |        | ×          |         |          |
| ≓        | 项目名称:请输入要查询关键字 | 重新招标             |                                           |        |            | 2刷新 2标题 | 刻表       |
| 重新招标     | 项目名称           | 操作               | 标段名称                                      | 内容     |            |         |          |
| ⇒        | 2              |                  | a second second                           |        |            |         |          |
| 开标业务     | 3              |                  |                                           |        |            |         |          |
|          | 4              |                  |                                           |        |            |         |          |
| 资格审查     | 5              |                  |                                           |        |            |         |          |
|          | 7              |                  |                                           |        |            |         |          |
|          | 8              |                  |                                           |        |            |         |          |
| 10013225 |                |                  |                                           |        |            |         |          |
| <b>~</b> |                |                  |                                           |        |            |         |          |
| 核对专家信息   |                |                  |                                           |        |            |         |          |
|          |                |                  |                                           |        |            |         |          |
| 电子档案     |                |                  |                                           |        |            |         |          |
| Q        |                |                  |                                           |        |            |         |          |
| 质疑回复     |                |                  |                                           |        |            |         |          |
| Ŷ        |                | l.               |                                           |        |            |         |          |
| 抽专家      |                |                  |                                           |        |            |         |          |
| ¥        |                |                  |                                           |        |            |         |          |
| 保证全语数    | 第 1 页/共1页      | ▶ ▶ 30 ∨ 检索到 8 条 | 和 [1] [1] [1] [1] [1] [1] [1] [1] [1] [1] | 538 毫秒 |            |         |          |

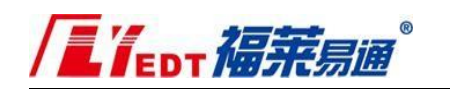

注: 如出现下图提示, 请勾选需要重新招标的分包后, 再点

# 击【重新招标】。

| 标段列表 |                              |                                                                                                    | × |
|------|------------------------------|----------------------------------------------------------------------------------------------------|---|
| 重新招标 |                              |                                                                                                    |   |
| 操作   | 标段名称                         | 内容                                                                                                    |   |
|      | and the second second second | and the second second s |   |
|      |                              |                                                                                                    |   |
|      |                              |                                                                                                    |   |
|      |                              |                                                                                                    |   |
|      |                              |                                                                                                    |   |
|      | 请勾选                          | 标段。                                                                                                    |   |
|      |                              |                                                                                                    |   |

(3) 编制(修改)招标文件、公告发布

打开【青岛市公共资源招标文件编制工具】,在【项目概况】中, 找到重新招标的项目(项目名称后带二次招标)(图 17),双击项 目名称,补充【项目编号】-【保存】。

| p     |    | ⊋ 欢迎首页 〕〕项目登记 □□□================================== |                 |               |      | <u>新病自</u> 贝 消费 | 張羅 安主退出 |
|-------|----|-----------------------------------------------------|-----------------|---------------|------|-----------------|---------|
| 招标业务  | Ŗ  | Q 查询 Q 查询                                           |                 |               | C 周新 | ☞ 重新招标          | ☞ 直接发包  |
| 油台家   |    | 项目名称                                                | 指标人             | 代理单位          |      |                 |         |
|       | 1  | 测试2020年3月16日                                        | 國則试41           | 青岛福莱恩通软件有限公司1 |      | 1               |         |
| P     | 2  | 政府采购-邀请招标-sjh02                                     | 青岛德信尔康医疗科技有限公司  | 青岛福莱易通软件有限公司  |      |                 |         |
| 延期项目  | 3  | 测试项目货物类                                             | 青岛市动物疫病预防控制中心   | 青岛福莱恩通软件有限公司  |      |                 |         |
|       | 4  | 测试123-123-12                                        | 青岛福莱易通软件有限公司    | 青岛福莱易通软件有限公司  |      |                 |         |
| 7     | 5  | 测试政府采购竟磋项目0702                                      | 財政局             | 青岛福莱恩通软件有限公司  |      |                 |         |
| 开标业务  | 6  | 测试非公开胶州0611                                         | 青岛福莱易通软件公司      | 青岛福莱易通软件有限公司  |      |                 |         |
|       | 7  | 政府采购专用勿动0520                                        | 青岛福莱局通软件有限公司    | 青岛福莱恩通软件有限公司  |      | 1               |         |
|       | 8  | 測试采购工程竞磋                                            | 青岛福莱易通软件有限公司    | 青岛福莱易通软件有限公司  |      |                 |         |
| 资格审查  | 9  | 中文期刊 (外儒)                                           | 1               | 青岛福莱恩通软件有限公司  |      |                 |         |
| =     | 10 | ceshi政采服务类                                          | 青岛市李沧园林绿化工程有限公司 | 青岛福莱易通软件有限公司  |      |                 |         |
|       | 11 | 政府采购演示0627                                          | 青岛福莱局通软件有限公司    | 青岛福莱易通软件有限公司  |      |                 |         |
|       |    |                                                     |                 |               |      |                 |         |
| 中标题知书 |    |                                                     |                 |               |      |                 |         |

(图 17)

招标文件的编制(修改)和公告发布均在青岛市公共资源交 易 信息平台中进行操作。公告发布后,系统自动将采购公告和采 购文 件(pdf 文件)同步至财政系统。

2、中标后被监管部门责令废标后重新招标

(1) 中标公告变更

采购代理登录【项目交易平台】-【标后业务】-【中标公告变

更】,点击项目名称,【公告变更】。(图 18)(图 19)

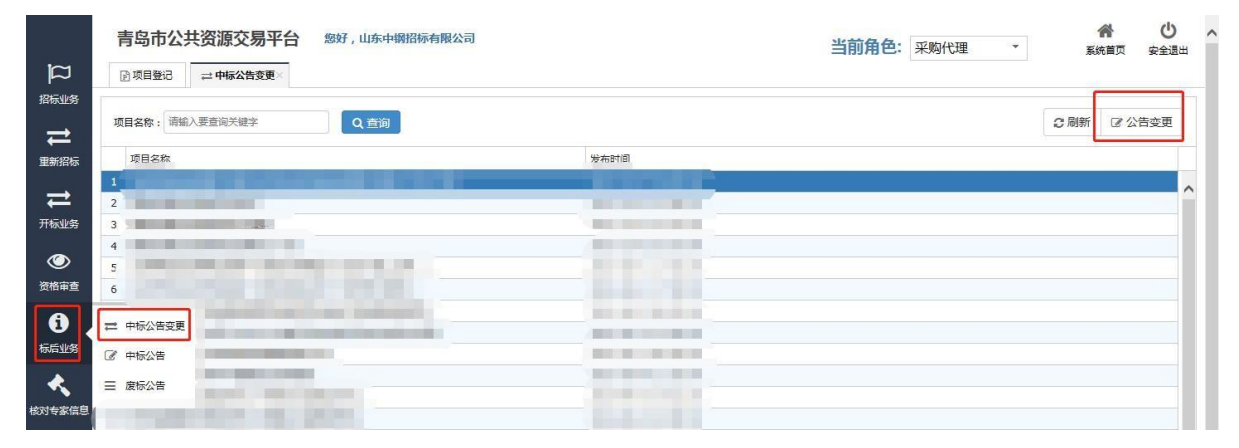

(图 18)

×

### 添加变更内容,上传变更附件。

中标公告变更

| 变更操作     | ●废标 ○变更中标人 ○其他 |        |    |    |
|----------|----------------|--------|----|----|
| 1        |                |        |    |    |
| 120      |                |        |    |    |
| 态面内突-    |                |        |    |    |
| XXIII H  |                |        |    |    |
|          |                |        |    |    |
| 上传  刷新   | 3              |        |    |    |
| 变更附件:    |                |        |    |    |
|          |                |        |    |    |
|          |                |        |    |    |
| ☑ 确认并关闭窗 |                |        | 确认 | 关闭 |
|          |                | (図 10) |    |    |

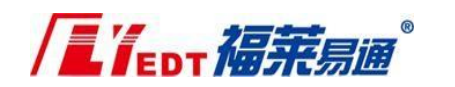

- (2) 财政系统发布废标公告
- (3) 财政系统分包管理
- (4) 重新招标
- 见(图 16)。
- (5) 编制(修改)招标文件、公告发布
- 见(图 17)。